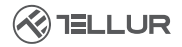

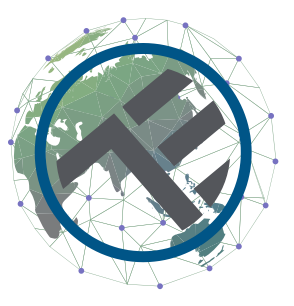

# Inteligentní WiFi prostorový termostat TSH02

Uživatelský manuál

# INTO YOUR FUTURE

#### Děkujeme vám za výběr značky Tellur!

Abyste zajistili optimální výkon a bezpečnost, přečtěte si prosím před použitím výrobku pozorně tuto uživatelskou příručku. Tuto uživatelskou příručku si uschovejte pro budoucí použití.

# 1. CO JE OBSAHEM DODÁVKY

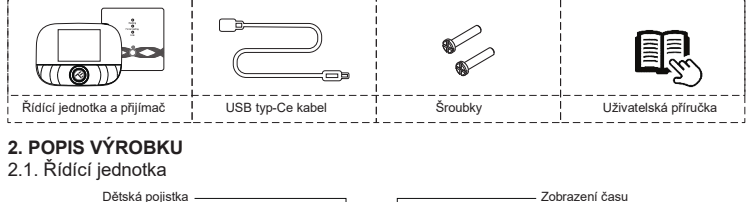

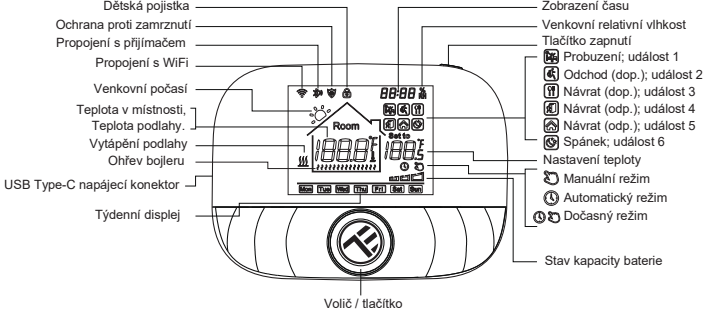

2.2 Přijímač

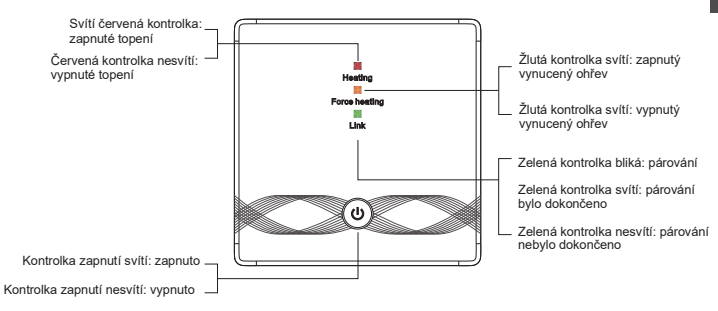

# 3. TECHNICKÁ SPECIFIKACE

Použití: Kotle a elektrické topné systémy Kompatibilita značky: Univerzální Přilímač: Kabelový, nástěnný Připojení přijímače: Kabelové k topnému systému, AC 100-240V 50/60Hz Bezdrátové 433MHz (FSK) s centrální jednotkou (dosah až 200 metrů) Vstupní zatížení přijímače: Max 3A pro kotel, Max 16A pro elektrický ohřev Příkon přijímače: Max 1W Centrální jednotka: Nástěnná nebo přenosná, s displejem Konektivita centrální jednotky: Bezdrátové 433MHz (FSK) s přijímačem (dosah až 200 metrů) Bezdrátové 2,4GHz s routerem Napájení centrální jednotky: Kabelové s typem C (kabel součástí dodávky) 2 x 1.5V AA baterie (nejsou součástí balení) Displej: 2,8" podsvícený Hystereze: 0,5°C Přesnost měření teploty: 0,1°C Kalibrace teploty: Ano, pomocí aplikace a pokročilých nastavení Teplotní statistika: Ano, pomocí aplikace Týdenní programování: Ano, až 6 period každý den Protimrazová ochrana: Ano, výchozí stav vypnuto Dětská pojistka: Ano Zobrazení na displeji: Aktuální teplota, nastavená teplota, hodiny, aktuální program, venkovní vlhkost, indikátor počasí Název aplikace: Tellur Smart

Amazon Alexa: Ano, kompatibilní Google Assistant: Ano, kompatibilní Siri Shortcuts: Ano, kompatibilní Bezdrátová frekvence: 2.4 GHz WiFi standard: IEEE 802.11b/g/n Zabezpečení: WPA-PSK/WPA2-PSK/WPA/WPA2/WEP Typ šifrování: WEP/TKIP/AES Kompatibilita: Zařízení se systémem Android 6 / iOS 11 nebo vyšším Černá barva Balení obsahuje: 1x Přijímač 1x Centrální jednotka 1x kabel typu C 1 metr 2x balení šroubů Rozměry produktu: Přijímač: 86 x 86 x 26 mm Centrální jednotka: 86 x 118 x 24 mm

## 4. MONTÁŽ VÝROBKU

## !!!!!Důležité poznámky a varování:

- Zařízení neinstalujte na místa, kde se příliš mění teplota, jako jsou zdroje tepla/chladu, výstup vzduchu atd.
- Pokud ze zařízení cítíte kouř nebo slyšíte vysoký hluk, vypněte napájení a odpojte napájecí kabel. Poté kontaktujte servisní středisko pro pomoc.
- Tento produkt byl navržen pouze pro vnitřní použití.
- Před instalací nebo údržbou výrobku se ujistěte, že je vypnuto napájení!
- Abyste předešli riziku požáru nebo úrazu elektrickým proudem, ujistěte se, že jste produkt
- připojili podle jeho jmenovitého napětí (AC100-240V).
- Abyste předešli poškození nebo oděru vedení, nevystavujte vodič hranám kovových nebo jiných ostrých předmětů

# Rozměry (jednotka: mm)

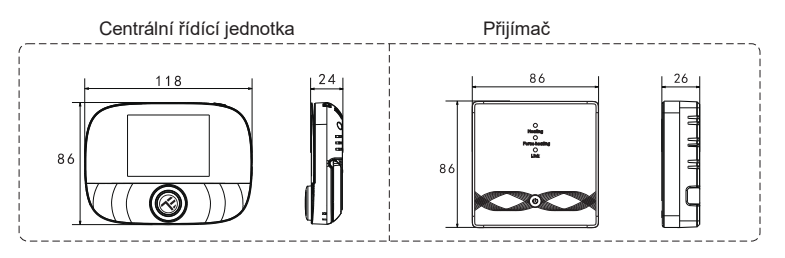

#### Umístění centrální řídící jednotky

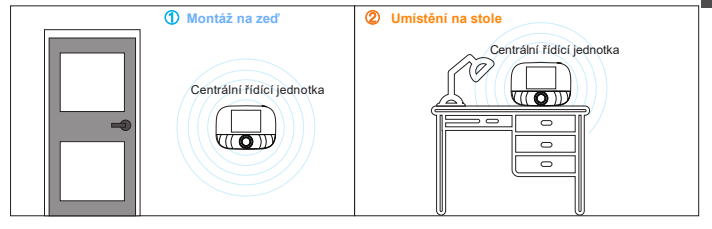

#### Instalace centrální řídící jednotky

a. 2 x AA baterie

#### \*Poznámka

- 1. Doporučujeme používat nové značkové baterie AA 1,5 V
- 2. Ujistěte sé, že baterie vkládáte ve správné polaritě

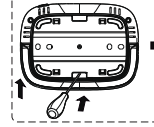

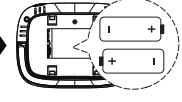

- Zasuňte šroubovák do zářezu na zadní straně centrální jednotky, páčením otevřete základnu a rám panelu a poté vložte baterii do bateriového prostoru zařízení.
- Po vložení baterie zavřete zadní kryt pro dokončení instalace

b. USB napájení (rozhraní typ-C

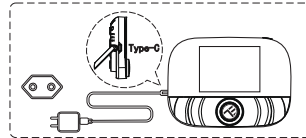

Pro napájení zařízení použijte USB kabel typu C

#### Montáž přijímače

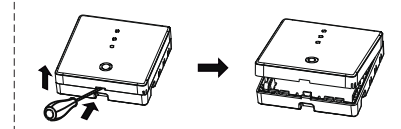

 Uvolněte přední kryt vložením šroubováku do spodní štěrbiny.

#### 2. Můžete si vybrat způsob zapojení

A. Odkrytá kabeláž: vyberte jeden ze čtyř směrů a poté pomocí plochého šroubováku otevřete podél tečkované čáry

 Skrytá instalace a vedení: podél tečkované čáry uprostřed spodní skořepiny otevřete pomocí plochého šroubováku

 Vložte vodič do svorky a utáhněte jej plochým šroubovákem. Po utažení šroubů svorek zakryjte horní kryt a dokončete instalaci.

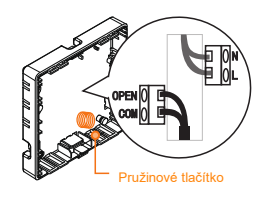

Poznámka: Drátěné vedení by se nemělo dotýkat pružinového tlačítka, jinak to ovlivní funkci tlačítka

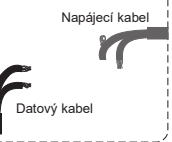

#### Elektrické zapojení přijímače

Termostat pracuje na plný výkon v oblastech s nadmořskou výškou do 2500 m nad mořem. Jmenovitý výkon externí zátěže by měl být menší nebo roven 80 % jmenovitého výkonu termostatu v oblastech s nadmořskou výškou 2500 až 4200 m

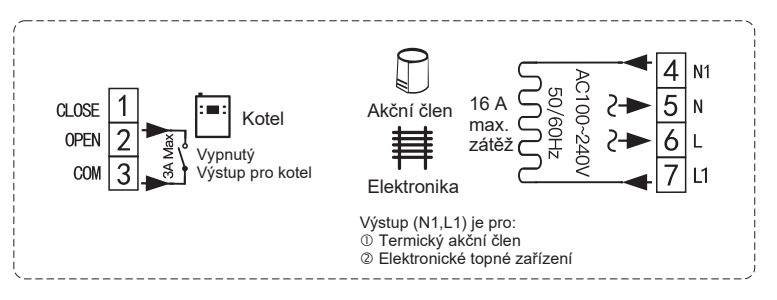

#### Párování přijímače s centrální řídící jednotkou (spárováno z výroby)

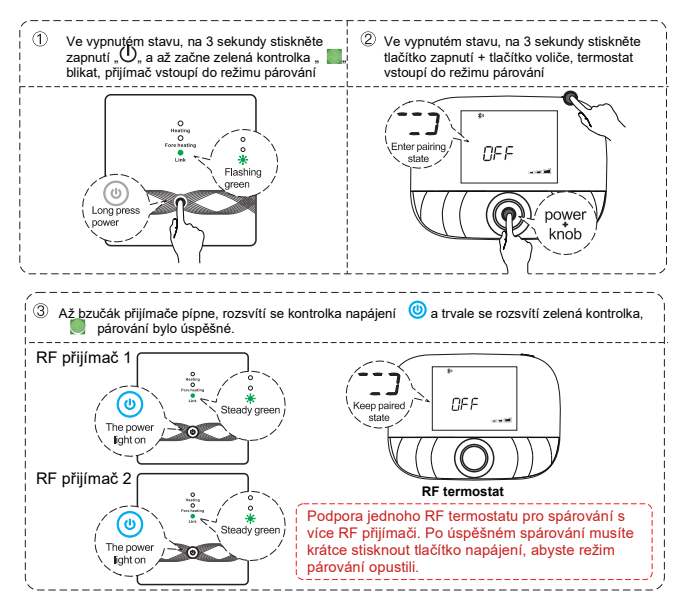

# 5. OVLÁDÁNÍ VÝROBKU Běžné uživatelské operace

C ří

|                                                                                                   | Funkce                     | Kroky                                                                                                    |  |
|---------------------------------------------------------------------------------------------------|----------------------------|----------------------------------------------------------------------------------------------------|--|
|                                                                                                   | Zapnuti / vypnuti          | Krátkým stisknutím tlačitka zapnuti zapnete/vypnete termostat.                                             |  |
|                                                                                                   | Automatický režim          | Stiskněte tlačítko knofilku na 3 sekundy pro úpravu nastavení automatického režimu.                        |  |
| Centrální                                                                                         | Režim ovládání teploty     | Krátkým stisknutím tlačitka knofilku přepnete manuální/automatický režim.                                  |  |
| řídící                                                                                            | Nastavení teploty          | točením knofiliku nastavite teplotu o 0,5°C.                                                               |  |
| jednotka                                                                                          | Dětská pojistka            | Dětskou pojistku aktivujete stisknutím tlačitka knofilku + tlačitka zapnutí po dobu 3 sekund.              |  |
|                                                                                                   | Nastavení času             | Pokud chcete nastavit čas, stiskněte tlačitko zapnutí na 3 sekundy.                                        |  |
|                                                                                                   | Ovládání podsvícení        | Pro ovládání podsvícení dvakrát rychle stiskněte tlačitko zapnutí.                                         |  |
|                                                                                                   | Režim párování             | Při vypnutém stavu stiskněte tlačítko knofilku + tlačítko zapnutí na dobu 3 sekund, spustí režim párování. |  |
| Nastavení WiFi Při vypnutém napájení stiskněte na 3 sekundy tlačitko zapnutí" pro nastavení WiFi. |                            | Při vypnutém napájení stiskněte na 3 sekundy tlačitko zapnutí <sup>si</sup> pro nastavení WiFi.            |  |
|                                                                                                   | Připomenutí nízké spotřeby | Krátkým stisknutím tiačitka zapnutí zapnete/wpnete termostat.                                              |  |

#### Nastavení automatického režimu

Na 3 sekundy stiskněte tlačítko knoflíku pro úpravu nastavení automatického režimu.

| 11-1-61      |   | Question | Čas             |       | Teplota         |       |
|--------------|---|----------|-----------------|-------|-----------------|-------|
| Udalost      |   | Symboly  | Výchozí hodnota | Změna | Výchozí hodnota | Změna |
|              | 1 | Î¥.      | 06:00           |       | 20°C (68°F)     |       |
|              | 2 | <b>(</b> | 08:00           | Ota   | 15°C (59°F)     | 0     |
|              | 3 | •        | 11:30           | ıčejt | 15°C (59°F)     | ıčejt |
| Pracovní dny | 4 | s.       | 12:30           | e Kn  | 15°C (59°F)     | e kn  |
|              | 5 |          | 17:00           | oflík | 22°C (72°F)     | oflík |
|              | 6 | Ś        | 22:00           | em    | 15°C (59°F)     | em    |
|              | 1 | Ĩ¥.      | 08:00           |       | 20°C (68°F)     |       |
| Víkend       | 2 | Ś        | 22:00           |       | 15°C (59°F)     |       |

# Pokročilé nastavení centrální řídící jednotky (Obvykle pro profesionální techniky)

Při vypnutém napájení stiskněte tlačítko otočného knoflíku po dobu 3 sekund, abyste vstoupili do režimu pokročilého nastavení, poté znovu stiskněte tlačítko otočného knoflíku pro přepnutí do dalšího režimu. Stisknutím tlačítka napájení uložíte a ukončíte režim pokročilého nastavení.

| Kód | Význam                              | Tlačitko otočného knofliku " 🎯 "                                                                                                    | Výchozí hodnota |
|-----|-------------------------------------|----------------------------------------------------------------------------------------------------|-----------------|
|     | Tepelné Kalibrace                   | -9,9 ~ 9,9°C (-9 ~ 9°F)                                                                                                    | -1°C            |
| 02  | Tepelné rozdíly                     | $0.5 \sim 10^{\circ}C (1 \sim 10^{\circ}F)$                                                                                                    | ±1"C            |
| 03  | Horní teplotní limit                | 5 ~ 95°C (41 ~ 199°F)                                                                                                    | 50°C            |
| 04  | Spodní teplotní limit               | 5 ~ 47°C (41 ~ 117°F)                                                                                                    | 5°C             |
| 05  | Ochrana proti zamrznutí             | Zapnuto: Ochrana proti zamrznuti zapnuta Zapnuto: Ochrana proti zamrznuti vypnuta                                                                                                    | Vypnuto         |
| 06  | Jednotky teploty                    | °C / *F                                                                                                    | °C              |
| 09  | Nastavení týdenního<br>programování | 12345: 5/2 tjdenni režim 123456 6/1 tjdenni režim 1234567: 7/0 tjdenni režim                                                                                                    | 12345           |
| 12  | Dětská pojistka                     | c) Dokaj sojiska se desklivnje, kijej je okrazova svjendi zobrast ist vik kujej se aditvije delaka pojiska<br>Do Dokaj sojiska se aditvije, kijej je okrazova vrjendi. Zobrati se ki, kijej se aditvije delaka pojiska<br>02. Delaka pojiska se desklivnje, kijej je okrazova vrjendi. Izoamine se se vise v vjimkou rokitosi ivenilaštou<br>Nahoru a do u ja alivni delaka pojiste<br>03. Delaka pojiska se atlivnje, kijej je okrazova vrjenuš, uzamkne se vise kromě zapružilvypnuži koje je delaka pojistka<br>aditvri | 00              |
| 13  | Zapnuti - Reset                     | 00: Vypnuti<br>01: Zapnuti<br>22: Posledi stav před vypnutím                                                                                                    | 02              |
| 19  | Reset                               | Pro reset stiskněte" @ "na 3 sekundy                                                                                                    | /               |

| Funkce                        | Kroky                                                                                     | Zobrazení na displeji                        |  |
|-------------------------------|-------------------------------------------------------------------------------------------|----------------------------------------------|--|
| Zapnutí/vypnutí               | Krátce stiskněte 🕲                                                                        | Kontrolka zapnutí je vždy<br>zapnuta/vypnuta |  |
| Párování                      | Ve vypnutém stavu na 3 s<br>stiskněte 🔞                                                   | Zelená kontrolka 🛛 🕅<br>rychle bliká         |  |
| Připojení k síti bylo úspěšné | 1                                                                                         | Bzučák pípá + kontrolky 🕲<br>a 📕 svítí       |  |
| Nuconý výstup                 | Ve vypnutém stavu klepněte na<br>ම                                                        | Rozsvítí se červená a žlutá<br>kontrolka 📕 📕 |  |
|                               | Krátce stiskněte () ukončíte<br>režim nuceného výstupu a<br>vrátíte se do vypnutého stavu | Kontrolka 🍈 zhasne                           |  |
| Reset                         | Ve vypnutém stavu na 3 s<br>stiskněte (), poté až zabliká<br>) opět stiskněte ()          | Kontrolky 📕 📕 📕<br>jednou bliknou            |  |

| Nastavení teplotního limitu | V zapnutém stavu na 3 s<br>stiskněte  🔞                           | Kontrolka zapnutí 🍥 bliká<br>(není nastaven žádný limit<br>– výchozí stav)      |
|-----------------------------|-------------------------------------------------------------------|---------------------------------------------------------------------------------|
|                             | Jakmile kontrolka zapnutí bliká,<br>jednou stiskněte 🛛 🔞          | Kontrolka 🍈 bliká + svítí 🔳<br>(Teplotní limit nastaven na<br>30°C)             |
|                             | Jakmile kontrolka zapnutí bliká,<br>dvakrát stiskněte 🔘           | Kontrolka 👩 bliká + svítí<br>(Teplotní limit nastaven na<br>40°C)               |
|                             | Jakmile kontrolka zapnutí bliká,<br>3 x stiskněte <sub>(10)</sub> | Kontrolka <sup>(10)</sup> bliká + svítí<br>(Teplotní limit nastaven na<br>55°C) |
|                             | Jakmile kontrolka zapnutí bliká,<br>na 3 s stiskněte              | Ukončíte režim nastavení<br>limitu externího teplotního<br>čidla                |

# 6. PÁROVÁNÍ WIFI POMOCÍ APLIKACE TELLUR SMART

Důležité poznámky: Před zahájením párování se ujistěte, že je váš telefon připojen k bezdrátové síti 2,4 GHz a že máte přístup k heslu WiFi.

Aplikace nepodporuje sítě WiFi 6 se standardem 802.11ax. Nastavte prosím 2,4GHz WiFi síť na 802.11b/g/n. Pro snazší párování také doporučujeme mít aktivovanou funkci Bluetooth.

#### Spárování zařízení s aplikací

1. Stáhněte si a nainstalujte aplikaci Tellur Smart, která je k dispozici pro zařízení iOS nebo Android

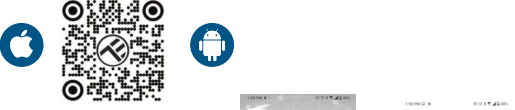

 Po stažení vás aplikace požádá o vytvoření účtu (pokud jej ještě nemáte). Zadejte svůj e-mail, vyberte zemi, ve které žijete, a vytvořte si heslo pro svůj účet Tellur Smart.

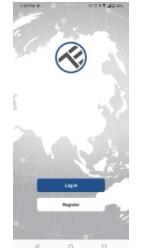

| Register |  |
|----------|--|
| Romania  |  |
|          |  |
| Ernal    |  |

#### \*\*\*Nastavení routeru

Toto zařízení podporuje pouze router ve frekvenčním pásmu 2,4 GHz, nepodporuje router pásma 5 GHz. Před konfigurací Wi-Fi nastavte příslušné parametry routeru, hesla Wi-Fi nesmí obsahují speciální znaky jako ~! @#\$%^&\*(). Při připojování zařízení k routeru, umístěte mobilní telefon a zařízení blízko routeru, abyste urychlili konfiguraci zařízení.

 Otevřete aplikaci Tellur Smart a klikněte na "Přidat zařízení" nebo "+" a poté vyberte "Malé domácí spotřebiče" -> "Termostat (Wi-Fi)".

| 13:16 B 45 #             |                         | 2003月月月1日74%                 | 13:48 0                   |                                     | F4 CE 8                            | 48735                           |
|--------------------------|-------------------------|------------------------------|---------------------------|-------------------------------------|------------------------------------|---------------------------------|
| Tellur *                 |                         | 0                            | <                         | Add Manuelly                        | Auto Scan                          | 8                               |
|                          |                         |                              | Decred E<br>running       | (beers<br>(BLE-W.F.)                | Chaver<br>CF-P0                    | Genver<br>39.41                 |
| 27°C                     |                         |                              | Upting                    | 0                                   | 1                                  | ۲                               |
| Excellent<br>Outpor PV23 | \$0.0%<br>Oxfoor tumoly | 1006.1NPa<br>Deductife Press | Name of A                 | 00-40                               | Charter<br>(0.1)                   | Actars<br>0PD                   |
| All Devices              | Living Room             |                              | салре<br>Напрелярь        | 0                                   | 0                                  | 0                               |
|                          |                         |                              | Swall<br>Home.Ap.         | Themester<br>(BLP-W P)              | Themester<br>OF PD                 | Temosal<br>JUS                  |
|                          |                         |                              | Kitchon<br>Appilanas      | 0                                   |                                    | •                               |
|                          | -                       |                              | Parezonik<br>Hoath        | Deer antei<br>Sögben)               | Vertilizion<br>System<br>(R.L-W-F) | Sie Ghiten<br>System<br>(19-4-) |
|                          | 1                       |                              | Video fun<br>elliates     | 0                                   |                                    | 11                              |
|                          | ×                       |                              | Caravery<br>Contest       | Vertilation<br>Bootern<br>(74,6 ee) | TBV<br>(Pijkee)                    | 193AC<br>(10 F)                 |
|                          | No device               | 5                            | Outcoar<br>Tava           |                                     |                                    |                                 |
|                          | Add Devic               |                              | these                     |                                     | Vites                              |                                 |
|                          |                         |                              | Crientalern<br>ert        |                                     |                                    |                                 |
| *                        | <u>Q</u>                | <u>`</u>                     | Industry&<br>Apricalities | 6.xmin<br>(49-6)                    | C anal<br>(N F)                    | O attair<br>(Zighee)            |
| 4                        | 0                       |                              | <                         | 1 C                                 | >                                  |                                 |

#### 4. Aktivujte režim párování pro propojení s centrální řídící jednotku

① Ve vypnutém stavu dlouze na 3 sekundy stiskněte tlačítko napájení, když obrazovce bliká " ' ' a " ? termostat vstupte do stavu distribuční sítě;

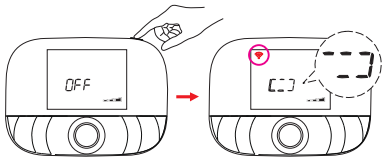

Jakmile je aplikace Tellur Smart nainstalována na vašem zařízení a přidáte své chytré zařízení do aplikace, budete jej moci ovládat.

# 7. ZAŘÍZENÍ NELZE PŘIDAT?

- Ujistěte se, že je zařízení zapnuté.
- Zkontrolujte připojení WiFi vašeho telefonu.
- Zkontrolujte, zda je zařízení v režimu párování. Resetujte své chytré zařízení, aby vstoupilo do režimu párování.
- Zkontrolujte směrovač nebo související: Pokud používáte dvoupásmový směrovač, vyberte síť 2,4 GHz a přidejte zařízení. Musíte také povolit funkci vysílání routeru. Nastavte metodu šifrování jako WPA2-PSK a typ autorizace jako AES nebo obě nastavte na "auto".
- Zkontrolujte, zda je signál WiFi dostatečně silný. Aby byl signál silný, držte router a chytré zařízení co nejblíže.

- Bezdrátový režim by měl být 802.11.b/g/n (WiFi 6 protokol 802.11ax není podporován)
- Ujistěte se, že nepřekračujete maximální počet registrovaných zařízení podporovaných aplikací (150).
- Zkontrolujte, zda je na routeru povolena funkce filtrování MAC adres. Pokud ano, odeberte zařízení ze seznamu filtrů a ujistěte se, že router připojení zařízení neblokuje.
- Ujistěte se, že heslo WiFi zadané v aplikaci je správné.

Mohu ovládat zařízení pomocí sítě 2G/3G/4G?

Při prvním přidávání zařízení musí být zařízení a telefon připojeny ke stejné WiFi síti. Jakmile je zařízení úspěšně spárováno s aplikací Tellur Smart, můžete jej vzdáleně ovládat prostřednictvím sítí 2G/3G/4G.

Jak mohu sdílet své zařízení s rodinou?

Otevřete aplikaci Tellur Smart, přejděte na "Profil" -> "Sdílení zařízení" -> "Sdílení odesláno", klepněte na "Přidat sdílení" a sdílejte zařízení s přidanými členy rodiny. Upozornění – uživatelé si musí do svého zařízení nainstalovat aplikaci Tellur Smart, aby mohli vidět sdílená zařízení.

Jak mohu spravovat zařízení sdílená ostatními?

Otevřete aplikaci, přejděte na "Profil" > "Sdílení zařízení" > "Sdílení přijato", poté můžete najít zařízení sdílená ostatními uživateli. Chcete-li smazat sdílené zařízení, přejeďte prstem doleva.

# 8. INTEGRACE ALEXA:1. V aplikaci Alexa přejděte do domácí nabídky .

2. Vyberte "Skills" / "Skills & Games".

| Search          |                  |
|-----------------|------------------|
| tollur smart    |                  |
| Result          | Sert Relevance v |
| Contract Sector |                  |

| table Vid al       | 0041580425PM |
|--------------------|--------------|
|                    | Ð            |
|                    |              |
| Add Device         |              |
| Lists & Notes      |              |
| Reminders & Alarms |              |
| Contacts           |              |
| Routines           |              |
| Things to Try      |              |
| Skills & Games     |              |
|                    |              |
| Help & Feedback    |              |
| Settings           |              |
|                    |              |
|                    |              |

3. Do vyhledávacího pole zadejte Tellur Smart.

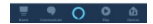

 Vyberte Tellur Smart a kliknutím na "Povolit" aktivujte Tellur Smart. Zadejte svůj účet Tellur Smart a heslo. Nyní jste dokončili integraci s Alexou.

Aplikace Tellur Smart nyní ovládá Alexa a můžete hlasově ovládat zařízení přidaná v Tellur Smart. Pamatujte – pokud svá chytrá zařízení přejmenujete, použijte jednoduchý název, který Alexa rozpozná. Chcete-li ovládat svá chytrá zařízení prostřednictvím Alexa, používejte jednoduché a stručné hlasové příkazy.

Zde je několik příkladů pro Tellur termostat: "Alexo, nastav teplotu termostatu na 25 stupňů" "Alexo, zapni termostat" "Alexo, jaká je teplota termostatu?"

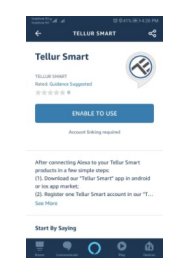

### 9. INTEGRACE GOOGLE HOME

Před použitím zařízení Google Home k ovládání zařízení se ujistěte, že splňujete následující podmínky:

- Máte zařízení Google Home nebo zařízení Android s Asistentem Google.
- Máte nejnovější verzi aplikace Google Home.
- · Máte nejnovější verzi aplikace Google (pouze pro Android).
- •Máte aplikaci Tellur Smart a související účet.

Přidání zařízení do aplikace Tellur Smart (viz pokyny k aplikaci) – tuto část můžete přeskočit, pokud jste do svého účtu Tellur Smart již nějaká zařízení přidali. Ujistěte se, že názvy vašich zařízení jsou snadno rozpoznatelné.

### Propojte účet v Home Control

1. Přejděte na domovskou stránku Google a klepněte na "+".

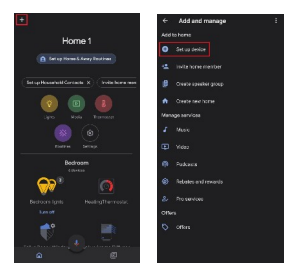

2. Stiskněte tlačítko "Přidat nový", do vyhledávacího pole zadejte Tellur Smart a vyberte aplikaci ze seznamu. Dále vyberte region svého účtu Tellur Smart, zadejte svůj účet Tellur Smart a heslo a klepněte na "Propojit nyní". Po přiřazení místností zařízením budou vaše zařízení uvedena na stránce Ovládání domácnosti.

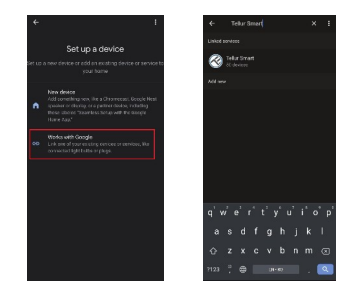

Nyní můžete svá chytrá zařízení ovládat prostřednictvím Google Home.

Zde je několik příkladů příkazů pro Tellur Termostat:

- "Ok Google, zvyš teplotu pro termostat o 2 stupně"
- "Ok Google, vypněte termostat"
- "Ok Google, změň termostat na Auto"
- "Ok Google, nastavte termostat na 22 stupňů"

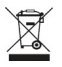

Symbol přeškrtnuté popelnice na vašem produktu, baterii, literatuře nebo obalu vám přípomíná, že všechny elektronické produkty a baterie je třeba po skončení jejich životnosti odevzdat do oddělených sběren odpadu; nesmí být likvidovány s běžným domovním odpadem. Uživatel je odpovědný za likvidaci zařízení pomocí určeného sběrného místa nebo služby pro oddělenou recyklaci odpadních elektrických a elektronických zařízení (WEEE) a baterií v souladu s místními zákony. Správný sběr a recyklace vašeho zařízení pomáhá zajistit, že odpad EEZ bude recyklován způsobem, který šetří cenné materiály a chrání lidské zdraví a životní prostředí, nesprávná manipulace, náhodné rozbití, poškození a/nebo nesprávná recyklace na konci životnosti může být škodlivá. pro zdraví a životní prostředí.